# **UCS SAN Troubleshooting**

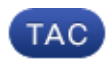

Document ID: 115764

Contributed by Michael Tao, Cisco TAC Engineer. Jan 15, 2013

## Contents

Introduction Prerequisites Requirements Components Used Conventions Troubleshooting Tips Related Information Introduction

This document provides useful troubleshooting tips for Unified Computing System (UCS) SAN.

## Prerequisites

## Requirements

Cisco recommends that you have knowledge of UCS SAN.

## **Components Used**

This document is not restricted to specific software and hardware versions.

### Conventions

Refer to Cisco Technical Tips Conventions for more information on document conventions.

## **Troubleshooting Tips**

### Check vHBA has FLOGI into the SAN fabric.

1. Logon to UCS CLI and connect to NXOS.

# connect nxos a|b
(nxos)# show npv flogi-table

| JCS-250-1# connect nxos                                                               |                                                                    |                                                                                                    |                                                                                                    |                                                                                                    |                                                                                                    |  |  |
|---------------------------------------------------------------------------------------|--------------------------------------------------------------------|----------------------------------------------------------------------------------------------------|----------------------------------------------------------------------------------------------------|----------------------------------------------------------------------------------------------------|----------------------------------------------------------------------------------------------------|--|--|
| Cisco Nexus Operating System (NX-OS) Software                                         |                                                                    |                                                                                                    |                                                                                                    |                                                                                                    |                                                                                                    |  |  |
| TAC support: http://www.cisco.com/tac                                                 |                                                                    |                                                                                                    |                                                                                                    |                                                                                                    |                                                                                                    |  |  |
| Copyright                                                                             | Copyright (c) 2002-2011, Cisco Systems, Inc. All rights reserved.  |                                                                                                    |                                                                                                    |                                                                                                    |                                                                                                    |  |  |
| The copyri                                                                            | The copyrights to certain works contained in this software are     |                                                                                                    |                                                                                                    |                                                                                                    |                                                                                                    |  |  |
| owned by other third parties and used and distributed under                           |                                                                    |                                                                                                    |                                                                                                    |                                                                                                    |                                                                                                    |  |  |
| license. C                                                                            | Certai                                                             | in compone                                                                                                    | ents of this software are                                                                                                    | e licensed under                                                                                                    |                                                                                                    |  |  |
| the GNU Ge                                                                            | eneral                                                             | l Public I                                                                                                    | icense (GPL) version 2.0                                                                                                    | ) or the GNU                                                                                                    |                                                                                                    |  |  |
| Lesser Ger                                                                            | neral                                                              | Public Li                                                                                                    | icense (LGPL) Version 2.1                                                                                                    | . A copy of each                                                                                                    |                                                                                                    |  |  |
| such licer                                                                            | nse is                                                             | s availabl                                                                                                    | le at                                                                                                    |                                                                                                    |                                                                                                    |  |  |
| http://www                                                                            | .ope:                                                              | nsource.or                                                                                                    | g/licenses/gp1-2.0.php a                                                                                                    | and                                                                                                    |                                                                                                    |  |  |
| http://www                                                                            | .oper                                                              | nsource.or                                                                                                    | g/licenses/lgpl-2.1.php                                                                                                    |                                                                                                    |                                                                                                    |  |  |
| UCS-250-A                                                                             | (nxos)                                                             | # show ng                                                                                                    | ov flogi-table                                                                                                    |                                                                                                    |                                                                                                    |  |  |
|                                                                                       |                                                                    |                                                                                                    |                                                                                                    |                                                                                                    |                                                                                                    |  |  |
|                                                                                       |                                                                    |                                                                                                    |                                                                                                    |                                                                                                    |                                                                                                    |  |  |
| SERVER                                                                                |                                                                    |                                                                                                    |                                                                                                    |                                                                                                    | EXTERNAL                                                                                                    |  |  |
| SERVER<br>INTERFACE                                                                   | vsan                                                               | FCID                                                                                                    | PORT NAME                                                                                                    | NODE NAME                                                                                                    | EXTERNAL<br>INTERFACE                                                                                                    |  |  |
| SERVER<br>INTERFACE                                                                   | VSAN                                                               | FCID                                                                                                    | PORT NAME                                                                                                    | NODE NAME                                                                                                    | EXTERNAL<br>INTERFACE                                                                                                    |  |  |
| SERVER<br>INTERFACE<br>vic3299<br>vfc3454                                             | VSAN<br>1000                                                       | FCID<br>0x5e00ec                                                                                                 | PORT NAME<br>20:bb:0a:03:00:00:00:1d<br>20:00:00:25:b5:b0:25:2d                                                                                                    | NODE NAME<br>50:01:23:45:44:55:66:cf<br>20:00:00:25:b5:e0:25:2e                                                                                                    | EXTERNAL<br>INTERFACE<br>fc2/1<br>fc2/1                                                                                                    |  |  |
| SERVER<br>INTERFACE<br><br>vfc3299<br>vfc3454<br>vfc3468                              | VSAN<br>1000<br>1000                                               | FCID<br>0x5e00ec<br>0x5e0105<br>0x5e00d8                                                                         | PORT NAME<br>20:bb:0a:03:00:00:00:1d<br>20:00:00:25:b5:b0:25:2d<br>20:00:00:25:b5:b0:05:1f                                                                                                    | NODE NAME<br>50:01:23:45:44:55:66:cf<br>20:00:00:25:b5:a0:25:2e<br>20:00:00:25:b5:a0:05:1f                                                                                                    | EXTERNAL<br>INTERFACE<br>fc2/1<br>fc2/1<br>fc2/1                                                                                           |  |  |
| SERVER<br>INTERFACE<br>vfc3299<br>vfc3454<br>vfc3454<br>vfc3468<br>vfc3468            | VSAN<br>1000<br>1000<br>1000                                       | FCID<br>0x5e00ec<br>0x5e0105<br>0x5e00d8<br>0x5e00d2                                                             | PORT NAME<br>20:bb:0a:03:00:00:00:1d<br>20:00:00:25:b5:b0:25:2d<br>20:00:00:25:b5:b0:05:1f<br>20:00:00:25:b5:b0:05:3f                                                                                                    | NODE NAME<br>50:01:23:45:44:55:66:cf<br>20:00:00:25:b5:a0:25:2e<br>20:00:00:25:b5:a0:05:1f<br>20:00:00:25:b5:a0:05:1f                                                                                                    | EXTERNAL<br>INTERFACE<br>fc2/1<br>fc2/1<br>fc2/1<br>fc2/1<br>fc2/1                                                                         |  |  |
| SERVER<br>INTERFACE<br>                                                               | VSAN<br>1000<br>1000<br>1000<br>1000                               | FCID<br>0x5e00ec<br>0x5e0105<br>0x5e00d8<br>0x5e00d2<br>0x5e0103                                                 | PORT NAME<br>20:bb:0a:03:00:00:00:1d<br>20:00:00:25:b5:b0:25:2d<br>20:00:00:25:b5:b0:05:1f<br>20:00:00:25:b5:b0:05:3f<br>20:00:00:25:b5:b0:025:3f                                                                                                    | NODE NAME<br>50:01:23:45:44:55:66:cf<br>20:00:00:25:b5:a0:25:2e<br>20:00:00:25:b5:a0:05:1f<br>20:00:00:25:b5:a0:05:0f<br>20:00:00:25:b5:a0:25:1e                                                                                                    | EXTERNAL<br>INTERFACE<br>fc2/1<br>fc2/1<br>fc2/1<br>fc2/1<br>fc2/1<br>fc2/1<br>fc2/1                                                       |  |  |
| SERVER<br>INTERFACE<br>vfc3299<br>vfc3454<br>vfc3454<br>vfc3474<br>vfc3506<br>vfc3528 | VSAN<br>1000<br>1000<br>1000<br>1000<br>1000<br>1000               | FCID<br>0x5e00ec<br>0x5e0105<br>0x5e00d8<br>0x5e00d2<br>0x5e0103<br>0x5e010a                                     | PORT NAME<br>20:bb:0a:03:00:00:00:1d<br>20:00:00:25:b5:b0:25:2d<br>20:00:00:25:b5:b0:05:1f<br>20:00:00:25:b5:b0:05:3f<br>20:00:00:25:b5:b0:25:3f<br>20:00:00:25:b5:00:05:1a                                                                                  | NODE NAME<br>50:01:23:45:44:55:66:cf<br>20:00:00:25:b5:a0:25:2e<br>20:00:00:25:b5:a0:05:1f<br>20:00:00:25:b5:a0:05:0f<br>20:00:00:25:b5:a0:25:1e<br>20:00:00:25:b5:a0:25:1e                                                                                  | EXTERNAL<br>INTERFACE<br>fc2/1<br>fc2/1<br>fc2/1<br>fc2/1<br>fc2/1<br>fc2/1<br>fc2/1                                                       |  |  |
| SERVER<br>INTERFACE<br>                                                               | VSAN<br>1000<br>1000<br>1000<br>1000<br>1000<br>1000               | FCID<br>0x5e00ec<br>0x5e0105<br>0x5e00d8<br>0x5e00d2<br>0x5e0103<br>0x5e010a<br>0x5e010a                         | PORT NAME<br>20:bb:0a:03:00:00:00:1d<br>20:00:00:25:b5:b0:25:2d<br>20:00:00:25:b5:b0:05:1f<br>20:00:00:25:b5:b0:25:3f<br>20:00:00:25:b5:b0:25:3f<br>20:00:00:25:b5:00:05:1a<br>20:00:00:25:b5:b0:30:02                                                       | NODE NAME<br>50:01:23:45:44:55:66:cf<br>20:00:00:25:b5:a0:25:2e<br>20:00:00:25:b5:a0:05:1f<br>20:00:00:25:b5:a0:05:0f<br>20:00:00:25:b5:a0:25:1e<br>20:00:00:25:b5:a0:25:1e<br>20:00:00:25:b5:a0:05:01<br>50:01:23:45:44:55:66:bf                            | EXTERNAL<br>INTERFACE<br>fc2/1<br>fc2/1<br>fc2/1<br>fc2/1<br>fc2/1<br>fc2/1<br>fc2/1<br>fc2/1<br>fc2/1                                     |  |  |
| SERVER<br>INTERFACE<br>                                                               | VSAN<br>1000<br>1000<br>1000<br>1000<br>1000<br>1000<br>1000       | FCID<br>0x5e00ec<br>0x5e0105<br>0x5e00d8<br>0x5e00d2<br>0x5e0103<br>0x5e010a<br>0x5e00eb<br>0x5e00ca             | PORT NAME<br>20:bb:0a:03:00:00:00:1d<br>20:00:00:25:b5:b0:25:2d<br>20:00:00:25:b5:b0:05:1f<br>20:00:00:25:b5:b0:25:3f<br>20:00:00:25:b5:b0:25:3f<br>20:00:00:25:b5:00:05:1a<br>20:00:00:25:b5:b9:30:02<br>20:00:00:25:b5:b9:30:02<br>20:00:00:25:b5:b9:30:02 | NODE NAME<br>50:01:23:45:44:55:66:cf<br>20:00:00:25:b5:a0:25:2e<br>20:00:00:25:b5:a0:05:1f<br>20:00:00:25:b5:a0:05:0f<br>20:00:00:25:b5:a0:25:1e<br>20:00:00:25:b5:a0:05:01<br>50:01:23:45:44:55:66:bf<br>20:00:00:25:b5:a0:05:06                            | EXTERNAL<br>INTERFACE<br>fc2/1<br>fc2/1<br>fc2/1<br>fc2/1<br>fc2/1<br>fc2/1<br>fc2/1<br>fc2/1<br>fc2/1<br>fc2/1                            |  |  |
| SERVER<br>INTERFACE<br>                                                               | VSAN<br>1000<br>1000<br>1000<br>1000<br>1000<br>1000<br>1000<br>10 | FCID<br>0x5e00ec<br>0x5e0105<br>0x5e00d8<br>0x5e0103<br>0x5e0103<br>0x5e010a<br>0x5e00eb<br>0x5e00c4<br>0x5e00f4 | PORT NAME<br>20:bb:0a:03:00:00:00:1d<br>20:00:00:25:b5:b0:25:2d<br>20:00:00:25:b5:b0:05:1f<br>20:00:00:25:b5:b0:05:3f<br>20:00:00:25:b5:b0:05:1a<br>20:00:00:25:b5:b0:05:1a<br>20:00:00:25:b5:b0:05:00<br>20:00:00:25:b5:b0:05:00<br>20:00:00:25:b5:b0:05:00 | NODE NAME<br>50:01:23:45:44:55:66:cf<br>20:00:00:25:b5:a0:25:2e<br>20:00:00:25:b5:a0:05:1f<br>20:00:00:25:b5:a0:05:0f<br>20:00:00:25:b5:a0:25:1e<br>20:00:00:25:b5:a0:05:01<br>50:01:23:45:44:55:66:bf<br>20:00:00:25:b5:a0:05:06<br>20:00:00:25:b5:a0:05:06 | EXTERNAL<br>INTERFACE<br>fc2/1<br>fc2/1<br>fc2/1<br>fc2/1<br>fc2/1<br>fc2/1<br>fc2/1<br>fc2/1<br>fc2/1<br>fc2/1<br>fc2/1<br>fc2/1<br>fc2/1 |  |  |
| SERVER<br>INTERFACE<br>                                                               | VSAN<br>1000<br>1000<br>1000<br>1000<br>1000<br>1000<br>1000<br>10 | FCID<br>0x5e00ec<br>0x5e0105<br>0x5e00d8<br>0x5e00d2<br>0x5e0103<br>0x5e010a<br>0x5e00cb<br>0x5e00ca<br>0x5e00f4 | PORT NAME<br>20:bb:0a:03:00:00:00:1d<br>20:00:00:25:b5:b0:25:2d<br>20:00:00:25:b5:b0:05:1f<br>20:00:00:25:b5:b0:05:3f<br>20:00:00:25:b5:b0:25:3f<br>20:00:00:25:b5:b0:05:1a<br>20:00:00:25:b5:b0:05:00<br>20:00:00:25:b5:b0:05:00<br>20:00:00:25:b5:b0:05:00 | NODE NAME<br>50:01:23:45:44:55:66:cf<br>20:00:00:25:b5:a0:25:2e<br>20:00:00:25:b5:a0:05:1f<br>20:00:00:25:b5:a0:05:0f<br>20:00:00:25:b5:a0:25:1e<br>20:00:00:25:b5:a0:05:01<br>50:01:23:45:44:55:66:bf<br>20:00:00:25:b5:a0:05:06<br>20:00:00:25:b5:a0:36:0f | EXTERNAL<br>INTERFACE<br>fc2/1<br>fc2/1<br>fc2/1<br>fc2/1<br>fc2/1<br>fc2/1<br>fc2/1<br>fc2/1<br>fc2/1<br>fc2/1<br>fc2/1                   |  |  |

Make sure the FCID of the WWPN is assigned, and VSAN is correct. 2. Alternatively, from the Cisco MDS switch, check that the WWPN has FLOGI.

SV-35-06-MDS9222i# show flogi database SV-35-06-MDS9222i# show fcns database

SV-35-06-MDS9222i# show zoneset active vsan 1000

Check the zoning on the MDS switch to make sure that the vHBA(WWPN) and the Storage target are online and in the same zone.

SV-35-06-MDS9222i# show zoneset active vsan 1000 | begin matao zone name matao vsan 1000 pwwn 20:00:00:25:b5:b3:05:0f \* fcid 0x5e00ef [pwwn 50:06:01:62:44:60:44:fa] [SPA2] <u>SAN</u> \* fcid 0x5e01ef [pwwn 50:06:01:6a:44:60:44:fa] [SPB2] target \* fcid 0x5e00d2 [pwwn 20:00:00:25:b5:b0:05:3f] \* fcid 0x5e00d8 [pwwn 20:00:00:25:b5:b0:05:1f] wwpn online pwwn 20:00:00:25:b5:b5:05:0f wwpn not online pwwn 20:00:00:25:b5:b5:05:2f

#### Check if the vHBA can see the target during the SAN Boot.

On the UCS Manager, if the blade can boot from SAN, then the UCS Manager Actual Boot Order should be able to see the WWPN of all the targets.

| Boot Order Details                                                             | 8 |
|--------------------------------------------------------------------------------|---|
| Configured Boot Order Actual Boot Order                                        |   |
| There may be a delay of a few minutes before the actual boot order is updated. |   |
| Last Update: 2012-12-01T00:22:50                                               |   |
| 🛨 🖃 🖨 Export 📚 Print                                                           |   |
| Name                                                                           |   |
| ₽-@ CD/DVD                                                                     |   |
| E HDD                                                                          |   |
|                                                                                | = |
|                                                                                |   |
|                                                                                |   |
| (4) Elx 01 5006016A44 5044FA,00 04 0                                           |   |
| UCS should see the target WWPN                                                 | + |
| III                                                                            | • |
|                                                                                |   |

When booting up the blade, press F2 to enter BIOS and navigate to the Boot Manager. BIOS should be able to see the LUN to boot.

| LUCS-250 / Chassis 1 - Server 5 - KVM Console                                                                  |                                                                                                    |
|----------------------------------------------------------------------------------------------------|----------------------------------------------------------------------------------------------------|
| File View Macros Tools Help                                                                                    |                                                                                                    |
| 📣 Boot Server, 🔩 Shutdown Server 🤐 Reset                                                                       |                                                                                                    |
| KVM Console Server                                                                                             |                                                                                                    |
| KVM Virtual Media                                                                                              |                                                                                                    |
| Aptio Setup Utility - Copyright (C) 2009 American<br>Main Advanced Security Server Management Boot Options Rom | Megatrends, Inc.<br>t Manager                                                                                                    |
| *Available CD order<br>DGC 50060162446044fa:0000<br>Internal EFI Shell<br>WWPN and the LUN to boot             | Select this option to boot now.<br>Note: This list is not the<br>system boot option order. Use<br>the Boot Options menu to view<br>and configure the system boot<br>option order.<br>++ Select Screen<br>T4 Select Item |
|                                                                                                    | +/- Change Value<br>Enter Select Field<br>F1 General Help<br>F9 BIOS Defaults<br>F10 Save and Exit<br>ESC Exit                                                                                                    |
|                                                                                                    |                                                                                                    |
| Version 1.23.1114. Copyright (C) 2009 American M                                                               | egatrends, Inc.                                                                                                    |

For the PALO adapter, at this stage (when OS has not started yet), you can also connect to the adapter to check whether the vHBA has FLOGI and PLOGI.

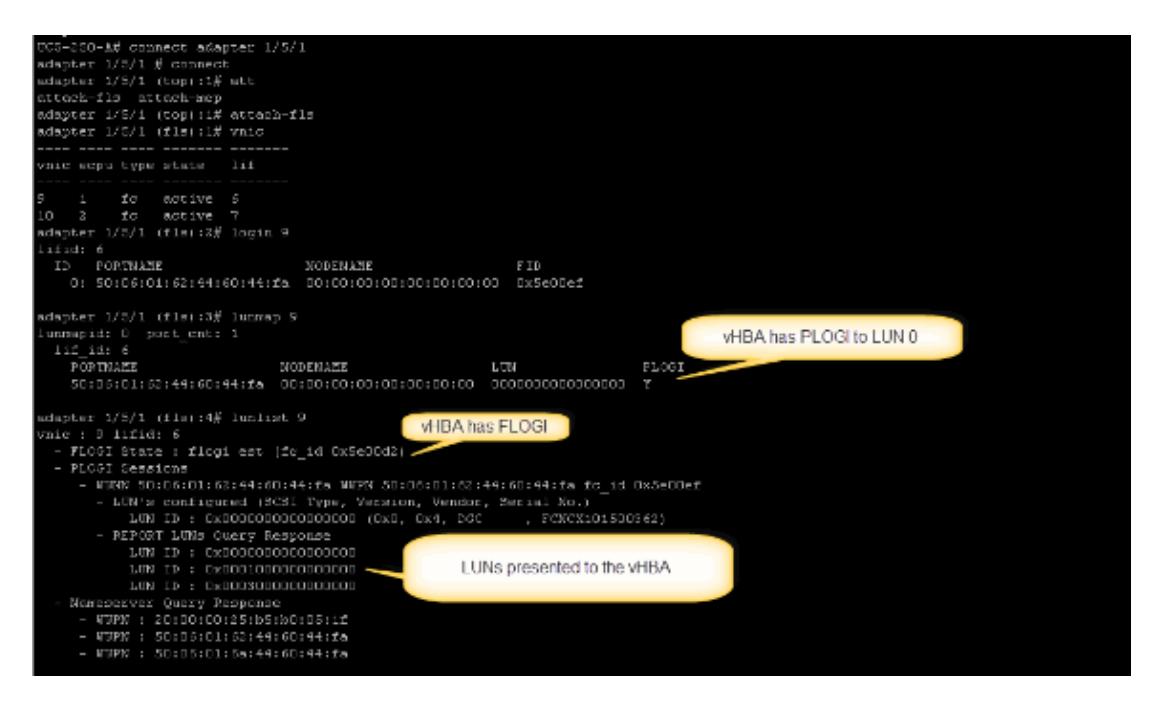

After the OS has boot up, the output is different. This is expected.

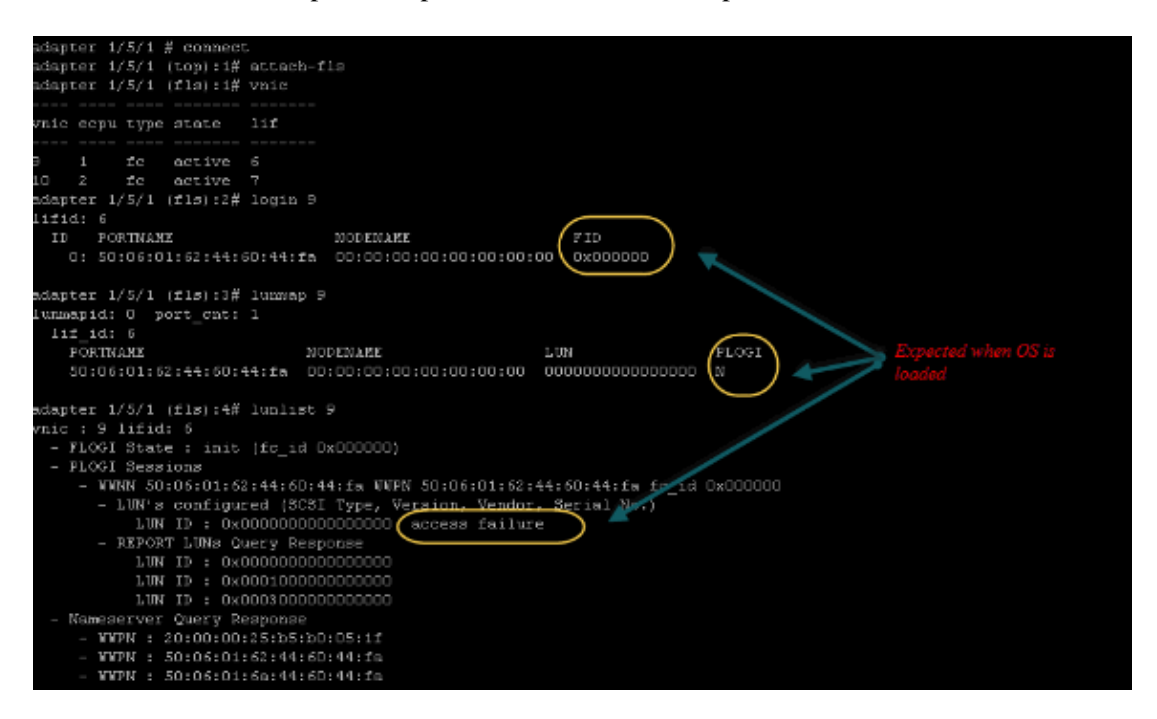

For an M71KR–E adapter, when booting the server, press control + E to enter the Emulex HBA configuration utility. Then, choose the vHBA and list the booting device. The vHBA should be able to see the target.

| Adapter                                                                                          | 01: S_ID:                                                                                                    | 6E00AC PCI Bus, Device, Function (04,00,01)                                                                                                    | ) |
|--------------------------------------------------------------------------------------------------|----------------------------------------------------------------------------------------------------|----------------------------------------------------------------------------------------------------|---|
| List of                                                                                          | Saved Boot                                                                                                    | Devices:                                                                                                    |   |
| 1. Used<br>2. Used<br>3. Unused<br>4. Unused<br>5. Unused<br>6. Unused<br>7. Unused<br>8. Unused | DID:000000<br>DID:000000<br>DID:000000<br>DID:000000<br>DID:000000<br>DID:000000<br>DID:000000<br>DID:000000<br>DID:000000 | WWPN:50060160 446044FA LUN:00 Primary Boot<br>WWPN:50060.58 446044FA LUN:00<br>WWPN:00000000 00000000 LUN:00<br>WWPN:00000000 000000000 LUN:00<br>WWPN:00000000000000000000000000000000000 |   |
|                                                                                                  |                                                                                                    | LUN ID                                                                                                    |   |
| Select a                                                                                         | a Boot Entry                                                                                                    | y:                                                                                                    |   |
| Enter <x> to</x>                                                                                 | D Exit                                                                                                    | <esc> to Previous Menu</esc>                                                                                                    |   |

Check if the vHBA has the right LUN ID to boot from SAN.

The Boot Policy associated with the service profile has the booting configuration. Make sure that the WWPN of the target is correct and the LUN ID also matches the LUN defined in the storage.

| Boot Order                                                          |       |                      |           |          |                         |          |
|---------------------------------------------------------------------|-------|----------------------|-----------|----------|-------------------------|----------|
| 🛨 🖃 🕰 Filter 👄 Export 🗞                                             | Print |                      |           |          |                         |          |
| Name                                                                | Order | VNIC/VHBA/ISCSI VNIC | Туре      | Lun ID   | WOWN                    | <b>1</b> |
| @ CD-ROM                                                            | 1     |                      |           |          |                         | *        |
| 😑 📃 Storage                                                         | 2     |                      |           |          |                         |          |
| 🖨 🚍 SAN primary                                                     |       | fc1                  | Primary   |          |                         |          |
| SAN Target primary                                                  |       |                      | Primary   | 0        | 50:06:01:60:44:60:44:FA |          |
| 🖹 🚍 SAN secondary                                                   |       | fc0                  | Secondary | <b>X</b> |                         |          |
| SAN Target primary                                                  |       |                      | Primary   | 0        | 50:06:01:62:44:60:44:FA |          |
| Booting LUN ID should match the Host ID from the storage controller |       |                      |           |          |                         |          |
| Greate ISCST vNIC Set ISCST Boot Parameters                         |       |                      |           |          |                         |          |
|                                                                     |       |                      |           | 0        | K Apply Cancel          | Help     |

Next is an example in for EMC storage. In the storage group, the LUN 1301 is mapped to the host with ID 0, which must match the ID defined in the boot policy.

| Seneral LUNs                                                                                  | GE - matao_stroag<br>Hosts<br>Not in other Store                                                 | e_grp1: Storage Group Pr<br>age Groups ♥                                                                                   | roperties                                                                                |                                                                                |    |
|-----------------------------------------------------------------------------------------------|--------------------------------------------------------------------------------------------------|----------------------------------------------------------------------------------------------------|------------------------------------------------------------------------------------------|--------------------------------------------------------------------------------|----|
| - Available LUN                                                                               | s                                                                                                |                                                                                                    |                                                                                          |                                                                                |    |
| Name 🛆                                                                                        | ID                                                                                               | Сара                                                                                                    | city                                                                                     | Drive Type                                                                     |    |
| ₽- MASPA<br>₽- MASPA<br>₽- MASPB                                                              |                                                                                                  |                                                                                                    |                                                                                          |                                                                                |    |
| - Selected LUN:                                                                               | 5                                                                                                |                                                                                                    |                                                                                          | νū                                                                             | d  |
| Selected LUN:                                                                                 | ID                                                                                               | Capacity                                                                                                    | Drive Type                                                                               | Host ID                                                                        | d  |
| Selected LUN:<br>Name<br>LUN 1301                                                             | ID<br>1301                                                                                       | Capacity<br>10.000 GB                                                                                                    | Drive Type<br>FC                                                                         | Host ID                                                                        | d  |
| Selected LUN<br>Name<br>LUN 1301<br>LUN 1302                                                  | ID<br>1301<br>1302                                                                               | Capacity<br>10.000 GB<br>40.000 GB                                                                                         | Drive Type<br>FC<br>FC                                                                   | Host ID                                                                        | [d |
| Selected LUN<br>Name<br>LUN 1301<br>LUN 1302<br>LUN 1305                                      | ID<br>1301<br>1302<br>1305                                                                       | Capacity<br>10.000 GB<br>40.000 GB<br>50.000 GB                                                                            | Drive Type<br>FC<br>FC<br>FC                                                             | Host ID<br>0<br>1<br>3                                                         | d  |
| Selected LUN:<br>Name<br>LUN 1301<br>LUN 1302<br>LUN 1305                                     | ID<br>1301<br>1302<br>1305<br>make su                                                            | Capacity<br>10.000 GB<br>40.000 GB<br>50.000 GB<br>re the LUN is mapped                                                    | Drive Type<br>FC<br>FC<br>FC<br>to the host w                                            | Host ID<br>1<br>3<br>ith the                                                   | d  |
| Selected LUN<br>Name<br>LUN 1301<br>LUN 1302<br>LUN 1305                                      | ID<br>1301<br>1302<br>1305<br>make su<br>right Ho                                                | Capacity<br>10.000 GB<br>40.000 GB<br>50.000 GB<br>re the LUN is mapped<br>st ID                                           | Drive Type<br>FC<br>FC<br>FC<br>FC<br>FC<br>FC                                           | Host ID<br>1<br>3<br>ith the<br><u>Remov</u>                                   | e  |
| Selected LUN:<br>Name<br>LUN 1301<br>LUN 1302<br>LUN 1305<br>Warning: HLU<br>host failover so | ID<br>1301<br>1302<br>1305<br><i>make su</i><br><i>right Ho</i><br>numbers higher th<br>oftware. | Capacity<br>10.000 GB<br>40.000 GB<br>50.000 GB<br><i>re the LUN is mappe</i><br><i>ist ID</i><br>han 255 may result in ap | Drive Type<br>FC<br>FC<br>FC<br>FC<br>FC<br>FC<br>FC<br>FC<br>FC<br>FC<br>FC<br>FC<br>FC | Host ID<br>1<br>3<br><i>ith the</i><br><u>Remov</u><br>If not supported by the | e  |

Check if the FC target can see the vHBA(WWPN) and whether it has PLOGI to the target.

| <ul> <li>Joyce.esx.server [10.66.71.233; Fibre; Manually registered] None Assigned</li> <li>Joyce_BFS [10.66.71.220; Fibre; Manually registered; Host Agen()gyce_BFS</li> <li>Joyce_BFS 2 [10.66.71.241; Fibre; Manually registered; Host AgOgyce_BFS_2</li> <li>Loyds-1 [10.67.80.141; Fibre; Manually registered; Host Agent n None Assigned</li> <li>Loyds-2 [10.67.80.242; Fibre; Manually registered; Host Agent n None Assigned</li> <li>Loyds-2 [10.66.71.26; Fibre; Manually registered; Host Agent n None Assigned</li> <li>Loyds-1 [10.66.67.126; Fibre; Manually registered]</li> <li>Jone Assigned</li> <li>Jone Assigned</li> <li>Jone A</li></ul> | Stori<br>logir | age see all i | the vHBA | paths |
|----------------------------------------------------------------------------------------------------|----------------|---------------|----------|-------|
| - 20:00:00:25:85:A0:05:0F:20:00:00:25:85:80:05:2F                                                                                                    | Yes            | Yes           | A-0      | Fibre |
| - 🖉 20:00:00:25:85:A0:05:0F:20:00:00:25:85:80:05:2F                                                                                                    | Yes            | Yes           | B-0      | Fibre |
| - 🧬 20:00:00:25:85:A0:05:0F:20:00:00:25:85:80:05:3F                                                                                                    | Yes            | Yes           | A-2      | Fibre |
| 🗕 🊰 20:00:00:25:85:A0:05:0F:20:00:00:25:85:80:05:3F                                                                                                    | Yes            | Yes           | B-2      | Fibre |
| 🖨 📠 matao-ucs250-c4-b7 [10.66.87.196; Fibre; Manually registered; hmatao_storage_grp2                                                                                                    |                |               |          |       |
| - 🦉 20:00:00:25:85:A0:05:1F:20:00:00:25:85:80:05:0F                                                                                                    | Yes            | Yes           | A-0      | Fibre |
| - # 20:00:00:25:85:A0:05:1F:20:00:00:25:85:80:05:0F                                                                                                    | Yes            | Yes           | B-0      | Fibre |
| - # 20:00:00:25:85:A0:05:1F:20:00:00:25:85:80:05:1F                                                                                                    | Yes            | Yes           | A-2      | Fibre |
| 20:00:00:25:85:A0:05:1F:20:00:00:25:85:80:05:1F                                                                                                    | Yes            | Yes           | B-2      | Fibre |

Check if Cisco customized ESXi image is used for SAN Boot.

If ESXi fails to see the LUN on the SAN while the vHBA does see the LUN during boot stage, it is likely the ESXi image does not have the right driver. Check whether the customer is using the Cisco customized ESXi image. Go to the VMware website and search for Cisco ESXi to download the Cisco customized image.

Cisco Customized image for ESXi 5.1.0

https://my.vmware.com/web/vmware/details?downloadGroup=CISCO-ESXI-5.1.0-GA-25SEP2012&productId=285

Cisco Customized image for ESXi 5.0.0 U1

Cisco Customized image for ESXi 4.1 U2

https://my.vmware.com/web/vmware/details?downloadGroup=OEM-ESXI41U2-CISCO&productId=230

vSphere 5.0 Rollp ISO images (provides an installable ESXi ISO image that includes drivers for various products produced by VMware partners), for example with C220 M3 server, CIMC 1.46c and LSI 9266–8i. Even the customized ESXi image does not have the driver to detect local storage.

https://my.vmware.com/web/vmware/details?downloadGroup=ROLLUPISO\_50\_2&productId=229

Also, refer to the rollup release note

http://www.vmware.com/support/vsphere5/doc/vsphere-esxi-50-driver-rollup2-release-notes.html

#### Check if ESXi is using the same correct fnic driver.

Enable SSH and ESX SHELL and logon to the ESXi host. Then, run vmkload\_mod s fnic.

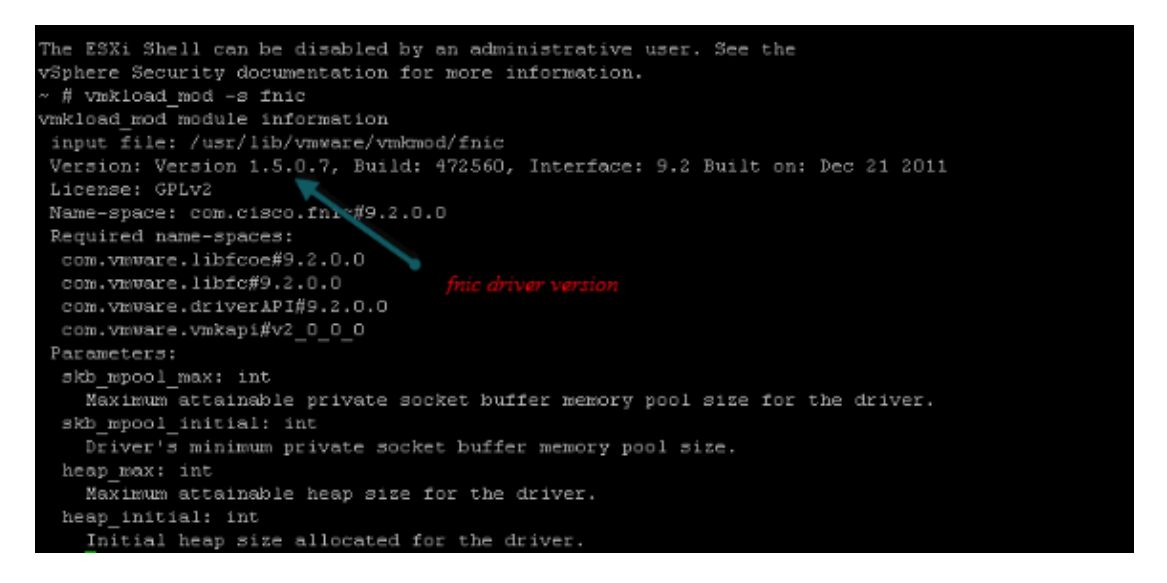

#### Check if the host can see all the paths to the storage target from VMware ESXi.

1. Check the LUN information that can be seen by any vHBA.

| ~ # esxcfg-scsidevs -c               |               |                                 |
|--------------------------------------|---------------|---------------------------------|
| Device UID                           | Device Type   | Console                         |
| Device                               | Size          | Multipath PluginDisplay Name    |
| naa.6006016081f0280000e47af49150e111 | Direct-Access | /vmfs/devices/disks/naa.60060   |
| 16081f0280000e47af49150e111 40960MB  | NMP DGC Fib   | pre Channel Disk (naa.600601608 |
| lf0280000e47af49150e111)             |               |                                 |
| naa.6006016081f028007a6ffec12985e111 | Direct-Access | /vmfs/devices/disks/naa.60060   |
| 6081f028007a6ffec12985e111 51200MB   | NMP DGC Fibr  | e Channel Disk (naa.6006016081  |
| 028007a6ffec12985e111)               |               |                                 |
| naa.6006016081f02800ca79c3b09150e111 | Direct-Access | /vmfs/devices/disks/naa.60060   |
| 6081f02800ca79c3b09150e111 10240MB   | NMP DGC Fibr  | e Channel Disk (naa.6006016081  |
| 02800ca79c3b09150e111)               |               |                                 |

2. Check which vHBA can see which LUNs.

| ~ # esxcfg- | scsidevs -A                          |
|-------------|--------------------------------------|
| vmhba1      | naa.6006016081f0280000e47af49150e111 |
| vmhba1      | naa.6006016081f028007a6ffec12985e111 |
| vmhba1      | naa.6006016081f02800ca79c3b09150e111 |
| vmhba2      | naa.6006016081f0280000e47af49150e111 |

| vmhba2 | naa.6006016081f028007a6ffec12985e111 |
|--------|--------------------------------------|
| vmhba2 | naa.6006016081f02800ca79c3b09150e111 |

In this example above, both vmhba1 and vmhba2 can see the 3 LUNs. 3. Check the paths to the LUNs.

```
~ # esxcfg-mpath -b
naa.6006016081f0280000e47af49150e111 : DGC Fibre Channel Disk (naa.6006016081f02800
00e47af49150e111)
   vmhba1:C0:T0:L1 LUN:1 state:active fc Adapter: WWNN: 20:00:00:25:b5:a0:05:0f WWP
   20:00:00:25:b5:b0:05:3f Target: WWNN: 50:06:01:60:c4:60:44:fa WWPN: 50:06:01:6a
   44:60:44:fa
   vmhba1:C0:T1:L1 LUN:1 state:active fc Adapter: WWNN: 20:00:00:25:b5:a0:05:0f WWP
   20:00:00:25:b5:b0:05:3f Target: WWNN: 50:06:01:60:c4:60:44:fa WWPN: 50:06:01:62
   44:60:44:fa
   vmhba2:C0:T0:L1 LUN:1 state:active fc Adapter: WWNN: 20:00:00:25:b5:a0:05:0f WWP
   20:00:00:25:b5:b0:05:2f Target: WWNN: 50:06:01:60:c4:60:44:fa WWPN: 50:06:01:60
   44:60:44:fa
   vmhba2:C0:T1:L1 LUN:1 state:active fc Adapter: WWNN: 20:00:00:25:b5:a0:05:0f WWP
   20:00:00:25:b5:b0:05:2f Target: WWNN: 50:06:01:60:c4:60:44:fa WWPN: 50:06:01:68
   44:60:44:fa
naa.6006016081f028007a6ffec12985e111 : DGC Fibre Channel Disk (naa.6006016081f028007
6ffec12985e111)
   vmhba1:C0:T0:L3 LUN:3 state:active fc Adapter: WWNN: 20:00:00:25:b5:a0:05:0f WWP
   20:00:00:25:b5:b0:05:3f Target: WWNN: 50:06:01:60:c4:60:44:fa WWPN: 50:06:01:6a
   44:60:44:fa
   vmhba1:C0:T1:L3 LUN:3 state:active fc Adapter: WWNN: 20:00:00:25:b5:a0:05:0f WWP
   20:00:00:25:b5:b0:05:3f Target: WWNN: 50:06:01:60:c4:60:44:fa WWPN: 50:06:01:62
   44:60:44:fa
   vmhba2:C0:T0:L3 LUN:3 state:active fc Adapter: WWNN: 20:00:00:25:b5:a0:05:0f WWP
   20:00:00:25:b5:b0:05:2f Target: WWNN: 50:06:01:60:c4:60:44:fa WWPN: 50:06:01:60
   44:60:44:fa
   vmhba2:C0:T1:L3 LUN:3 state:active fc Adapter: WWNN: 20:00:00:25:b5:a0:05:0f WWP
   20:00:00:25:b5:b0:05:2f Target: WWNN: 50:06:01:60:c4:60:44:fa WWPN: 50:06:01:68
   44:60:44:fa
naa.6006016081f02800ca79c3b09150e111 : DGC Fibre Channel Disk (naa.6006016081f02800c
79c3b09150e111)
   vmhba1:C0:T0:L0 LUN:0 state:active fc Adapter: WWNN: 20:00:00:25:b5:a0:05:0f WWPN
   20:00:00:25:b5:b0:05:3f Target: WWNN: 50:06:01:60:c4:60:44:fa WWPN: 50:06:01:6a
   44:60:44:fa
   vmhbal:C0:T1:L0 LUN:0 state:active fc Adapter: WWNN: 20:00:00:25:b5:a0:05:0f WWP
   20:00:00:25:b5:b0:05:3f Target: WWNN: 50:06:01:60:c4:60:44:fa WWPN: 50:06:01:62
   44:60:44:fa
   vmhba2:C0:T0:L0 LUN:0 state:active fc Adapter: WWNN: 20:00:00:25:b5:a0:05:0f WWP
   20:00:00:25:b5:b0:05:2f Target: WWNN: 50:06:01:60:c4:60:44:fa WWPN: 50:06:01:60
   44:60:44:fa
   vmhba2:C0:T1:L0 LUN:0 state:active fc Adapter: WWNN: 20:00:00:25:b5:a0:05:0f WWP
   20:00:00:25:b5:b0:05:2f Target: WWNN: 50:06:01:60:c4:60:44:fa WWPN: 50:06:01:68
   44:60:44:fa
```

In this example, there are four paths to each LUN: two from vmhba1 and two from vmhba2.

### **Related Information**

• Technical Support & Documentation – Cisco Systems